# 建設工事にかかる 競争入札参加資格更新手続要領

【随時更新用】

久留米市総務部契約課

# 久留米市競争入札参加資格 更新手続について

### I 更新手続きの概要

### 1. 対象者

久留米市建設工事入札参加有資格者名簿に登載されている方で、久留米市発注工事の入札に参加 を希望される方のうち、直近の1月以降に更新申請を行っていない方(直近の1月以降に建設工事 の競争入札参加資格申請(随時申請)を行った方は本手続きは不要です)。

### <u>なお、直近の1月以降に既に更新手続を行っている方は翌年1月まで更新手続ができません。</u>

- ※ 上記以外、有資格者名簿登載者以外の方は、本手続きの対象でありません。
- ※ 有資格者名簿登載者以外で入札参加を希望される方は、競争入札参加資格申請(随時申請) を行ってください。

### 2. 更新手続きの内容

(1)「総合評点」の確定

<u>有資格者名簿登載者の「総合評点」を決定します</u>。このため、以下を確認させていただきます。

- 申請日現在有効な「経営規模等評価結果通知書・総合評定値通知書」の総合評定値(P点)
- ・ 主観点(市内に主たる営業所を有する方のみ)

### (2)入札参加希望業種・順位の変更

入札参加希望業種・順位の変更を受付けます。

### 3.更新手続きの方法

電子申請システムを活用した書面での届出とします。電子申請システムより出力した届出書に必要書 類を添付して郵送してください。(書面のみの提出は、受け付けません)

### (1) 更新手続き期間

| 電子申請システム | 令和3年4月1日(木)から令和3年12月28日(火)まで     |  |  |  |  |
|----------|----------------------------------|--|--|--|--|
| の利用可能期間  | ※システム利用時間等の制限はありません。             |  |  |  |  |
|          | ※時間的余裕をもってご利用ください。               |  |  |  |  |
| 届出書類の提出期 | 電子申請日の翌月 10 日(休日等の場合は、翌開庁日消印有効)  |  |  |  |  |
| 限        | ※電子申請システムへの入力終了後、印刷した届出書に添付書類を添え |  |  |  |  |
|          | た書類一式を市へ提出していただく期限です。            |  |  |  |  |
|          | ※電子申請システムの入力が終了しても届出書一式が、この期限までに |  |  |  |  |
|          | 市に到着しない場合、書類審査は致しません(未届となります)    |  |  |  |  |

### (2) 届出書類の提出方法

<u>一般書留、簡易書留、レターパックプラスなど、信書が送付可能かつ受領確認を要する方法</u>で郵送 してください。窓口に持参された場合、その場での書類審査は行いません。

### (3)提出先

〒830-8520 久留米市城南町 15 番地 3 久留米市 総務部 契約課 (工事チーム) TEL 0942-30-9171 FAX 0942-30-9713 E-mail:keiyaku@city.kurume.fukuoka.jp

### (4) 更新手続きの審査及び有資格者名簿の公表

申請内容や書類に不備がある場合、必要に応じて補正指示等を行います。令和3年度の有資格者 名簿は電子申請日の翌々月の1日に市公式ホームページで公表しますのでご確認をお願いします。

有資格者名簿の掲載場所

「入札契約情報」→「競争入札参加有資格者(工事・業務委託等)」→「登録業者一覧(建設工事)」

### Ⅱ 電子申請の方法

### (1) 電子申請マニュアル

本要領(1~8ページ)の後ろに添付している、「建設工事入札参加資格更新手続き 電子 申請マニュアル」を参照し入力してください。

※令和3年4月1日以降入力可能となります。

# Ⅲ. 提出書類

【提出書類一覧】

以下の書類を番号順に並べて提出のこと。(○は必須、△は該当者のみ)

| 番号 | 提出書類                                      | コピー<br>の可否 | 押印の<br>要否 | 備考                  | 市内 | 準市内 | 市外 |
|----|-------------------------------------------|------------|-----------|---------------------|----|-----|----|
| 1  | 競争入札参加資格更新届出書                             | 不可         | 要         | 電子申請システムで印<br>刷後押印  | 0  | 0   | 0  |
| 2  | 経営規模等評価結果通知書 •<br>総合評定値通知書                | 可          | 不要        |                     | 0  | 0   | 0  |
| 3  | 主観点調査にかかる確認資料                             | 可          | 不要        | 該当者のみ提出             | Δ  |     |    |
| 4  | 営業所一覧表(建設業許可申<br>請時に提出した委任先の営業<br>所を含むもの) | 可          | 不要        | 入札等権限を委任する<br>場合に提出 |    | 0   | Δ  |

- (※)市内:久留米市内に主たる営業所(建設業法第3条第1項に規定する営業所。以下同じ。)を 有する申請者
  - 準市内: 久留米市内に主たる営業所以外の営業所を有する者で、当該営業所に入札等権限を 委任する申請者
  - 市 外:久留米市外に主たる営業所を有する者で、準市内申請者以外の申請者

### 1. 競争入札参加資格更新届出書

(1) 電子申請システムから印刷し、押印したもの

### 2. 経営規模等評価結果通知書·総合評定値通知書

申請日現在有効な「経営規模等評価結果通知書・総合評定値通知書」の写し

### 3. 主観点調査にかかる確認資料 [市内業者のみ]

- ※加点を希望される場合のみ (1) ISO 等の取得 [各5点]
  - 申請日現在有効な ISO9000 シリーズ、ISO14000 シリーズ、エコアクション 21 の登録証の写 し。ただし、ISO14000 シリーズとエコアクション 21 はいずれかのみ加点。
- (2) 防災協定締結組合への加入[10 点] 久留米市と防災協定を締結している組合への加入証明書。(参考として加入証明書のひな型 を7ページに添付。申請日以前3ヵ月以内に発行されたもの。写し可)
- (3)障害者雇用[5点]
   申請日現在、障害者を雇用していることを証する次の書類。
   ① 身体障害者手帳、療育手帳又は精神障害者保健福祉手帳の写し
  - 雇用届出調書(8ページに添付)
- (4) 子育て支援・男女共同参画推進 [5 点] 申請日現在有効な、福岡県の「子育て応援宣言」登録証の写し
- (5) 重機・建設機械保有 [最大 5 点]
   決算期ごと(事業年度経過後4ヵ月以内)に管轄の県土整備事務所へ提出している貸借対照表(法人であれば様式第15号、個人であれば様式第18号)の写し
   ※ 提出する経営規模等評価結果通知書・総合評定値通知書の審査基準日と同一のものを提出
  - ※ 従山りる経営規模寺計価結米通知書・総合計圧値通知者の番査基準ロと同一のものを従山 すること
  - ※ 自社様式の貸借対照表は不可
- (6) 消防団員雇用·消防団協力事業所
  - 消防団員の雇用[5点]
     申請日現在、消防団員を雇用していることを証する次の書類。

- ・在団証明書の写し(3ヶ月以内に発行されたもの)
- ・雇用届出調書(8ページに添付)
- ② 久留米市消防団協力事業所の認定 [5 点] 申請日現在有効な、久留米市消防団協力事業所表示証交付書の写し。 ただし、①と②はいずれかのみ加点。
- ※ 消防団在団証明及び消防団協力事業所表示交付書に関しては、久留米市消防団本部(久留 米広域消防本部庁舎3階:東櫛原町999-1 電話:0942-38-5160)にお問い合わせ下さい。

### Ⅳ 申請に関する留意事項

(1)虚偽記載等への厳正な対応

記載内容及び提出書類が事実と異なるものであると判明したときは、必要に応じて指名停止等の措置を行うことがあります。

(2) 電子入札システム登録のお願い

<u>以下の業種の入札は電子入札で行っています</u>。現在本市の電子入札システムに登録されていない方は、本申請と合わせて電子入札システムに登録をお願いします。

【電子入札対象業種】

土木・建築・とび・電気・管・舗装・塗装・防水・機械器具設置・造園・水道施設・解体

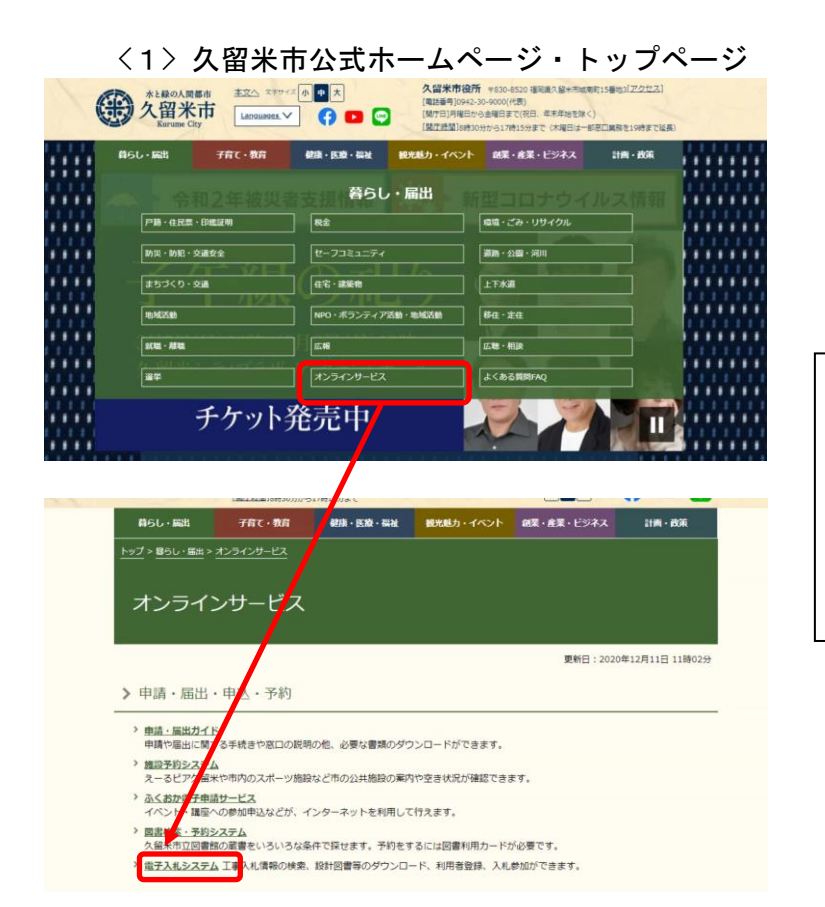

久留米市公式ホームページ・トップ ページから、「オンラインサービス」 の「電子入札」をクリックし、「電子 入札システムポータル」ページ内の マニュアルを参照の上、同ページ内 の「電子入札システム」から入力を 行ってください。

<2> 久留米市電子入札システムポータルページのアドレス http://www.city.kurume.fukuoka.jp/1100online/2010denshi\_nyusatsu/index.html

### (3)申請内容の変更があったら

申請内容に変更が生じたときは、すみやかに変更届を提出して下さい。(市公式ホームページから 様式をダウンロードし、郵送又は窓口に提出をお願いします。)

### (4) 入札参加希望業種の変更により、新たに「管工事」を希望される方 [市内業者のみ]

入札指名等の参考とするため、該当がある場合は、変更届(上記3)により、以下の資料を漏れなく提出して下さい。

- ・ 「久留米市指定給水装置工事事業者証」の写し(申請日現在有効なものに限る)
- ・ 「久留米市下水道排水設備指定工事店証」の写し(申請日現在有効なものに限る)
- ・ 福岡県への「特例浄化槽工事業者届出書(受付印のあるもの)」の写し、または、福岡県の「特例 浄化槽工事業者登録簿謄本」の写し

# 業種分類表

| 許可及び経営事項審<br>査を受けている業種 | 業<br>コー | 種<br>ード | 建設工事の内容                                                                                                    |  |  |
|------------------------|---------|---------|----------------------------------------------------------------------------------------------------|--|--|
| 土木一式工事                 | 10      | 01      | 総合的な企画、指導、調整のもとに土木工作物を建設する工事                                                                                                    |  |  |
| <b>本</b>               | 1.0     | 0.0     | (補修、改造、又は解体する上事を含む。以下同じ。)                                                                                                    |  |  |
| 建梁一式上爭                 | 10      | 02      | 総合的な企画、指導、調整のもとに建築物を建設する上事                                                                                                    |  |  |
| 大工工事                   | 10      | 03      | 不材の加工又は取付けにより工作物を築造し、又は工作物に不毀設備を取付ける<br>工事                                                                                                    |  |  |
| 左 官 工 事                | 10      | 04      | 工作物に壁土、モルタル、漆くい、プラスター、繊維等をこて塗り、吹付け、又はは<br>り付ける工事                                                                                                    |  |  |
| と び ・ 土 エ<br>コンクリートエ 事 | 10      | 05      | <ul> <li>イ. 足場の組立て、機械器具・建設建材等の重量物の運搬配置、鉄骨等の組立<br/>て等を行う工事</li> <li>ロ. くい打ち、くい抜き及び場所打ぐいを行う工事</li> <li>ハ. 土砂等の掘削、盛上げ、締固め等を行う工事</li> <li>ニ. コンクリートにより工作物を築造する工事</li> <li>ホ. その他基礎的ないしは準備的工事</li> </ul> |  |  |
| 石 工 事                  | 10      | 06      | 石材(石材に類似のコンクリートブロック及び擬石を含む。)の加工又は積方により<br>工作物を築造し、又は工作物に石材を取付ける工事                                                                                                    |  |  |
| 屋根工事                   | 10      | 07      | 瓦、スレート、金属薄板等により屋根をふく工事                                                                                                    |  |  |
| 電気工事                   | 10      | 08      | 発電設備、変電設備、送配電設備、構内電気設備等を設置する工事                                                                                                    |  |  |
| 管工事                    | 10      | 09      | 冷暖房、空気調和、給排水、衛生等のための設備を設置し、又は金属製等の管を<br>使用して、水、油、ガス、水蒸気等を送配するための設備を設置する工事                                                                                                    |  |  |
| タイル・れんが<br>ブロック工 事     | 10      | 10      | れんが、コンクリートブロック等により工作物を築造し、又は工作物にれんが、コンク<br>リートブロック、タイル等を取付け、又ははり付ける工事                                                                                                    |  |  |
| 鋼構造物工事                 | 10      | 11      | 形鋼、鋼板等の鋼材の加工又は組立てにより工作物を築造する工事                                                                                                    |  |  |
| 鉄筋工事                   | 10      | 12      | 棒鋼等の鋼材を加工し、接合し、又は組立てる工事                                                                                                    |  |  |
| ほ装工事                   | 10      | 13      | 道路等の地盤面をアスファルト、コンクリート、砂、砂利、採石等によりほ装する工事                                                                                                    |  |  |
| しゅんせつ工事                | 10      | 14      | 河川、港湾等の水底をしゅんせつする工事                                                                                                    |  |  |
| 板金工事                   | 10      | 15      | 金属薄板等を加工して工作物に取付け、又は工作物に金属製等の付属物を取付ける工事                                                                                                    |  |  |
| ガラスエ 事                 | 10      | 16      | 工作物にガラスを加工して取付ける工事                                                                                                    |  |  |
| 塗装工事                   | 10      | 17      | 塗料、塗材等を工作物に吹付け、又ははり付ける工事                                                                                                    |  |  |
| 防水工事                   | 10      | 18      | アスファルト、モルタル、シーリング材等によって防水を行う工事                                                                                                    |  |  |
| 内装仕上工事                 | 10      | 19      | 木材、石膏ボード、吸音板、壁紙、たたみ、ビニール床タイル、カーペット、ふすま<br>等を用いて建築物の内装仕上げを行う工事                                                                                                    |  |  |
| 機械器具設置工事               | 10      | 20      | 機械器具の組立て等により工作物を建設し、又は工作物に機械器具を取付ける工<br>事                                                                                                    |  |  |
| 熱絶縁工事                  | 10      | 21      | 工作物又は工作物の設備を熱絶縁する工事                                                                                                    |  |  |
| 電気通信工事                 | 10      | 22      | 有線電気通信設備、無線電気通信設備、放送機械設備、データ通信設備等の電<br>気通信設備を設置する工事                                                                                                    |  |  |
| 造園工事                   | 10      | 23      | 整地、樹木の植栽、景石のすえ付け等により庭園、公園、緑地等の苑地を築造す<br>る工事                                                                                                    |  |  |
| さく井 工 事                | 10      | 24      | さく井機械等を用いてさく孔、さく井を行う工事又はこれらの工事に伴う揚水設備設<br>置等を行う工事                                                                                                    |  |  |
| 建具工事                   | 10      | 25      | 工作物に木製又は金属製の建具等を取付ける工事                                                                                                    |  |  |
| 水道施設工事                 | 10      | 26      | 上水道、工業用水道等のための取水、浄水、配水等の施設を築造する工事又は<br>公共下水道若しくは流域下水道の処理設備を設置する工事                                                                                                    |  |  |
| 消防施設工事                 | 10      | 27      | 火災警報設備、消火設備、避難設備若しくは消火活動に必要な設備を設置し、又<br>は工作物に取付ける工事                                                                                                    |  |  |
| 清掃施設工事                 | 10      | 28      | し尿処理施設又はごみ処理施設を設置する工事                                                                                                    |  |  |
| 解体工事                   | 10      | 29      | 工作物の解体を行う工事                                                                                                    |  |  |

# 年 月 日

印

# 防災協定締結組合への加入証明書

# 組合名称

# 代表者

以下の者は、当組合に加入していることを証明する。

商号又は名称 \_\_\_\_\_

久 留 米 市 長 久留米市企業管理者 殿

### 雇用届出調書

### 住所 名称 代表者名

実印

以下の者を申請日現在、現に雇用していることを証明します。

なお、この届出調書に記載された事項に虚偽が判明した場合は、落札決定の取り消し、指名 停止等、貴市が行う一切の措置について異議の申し立てを行いません。

記

| 氏名 | 生年月日   |   |     |   | 該当する主観点項目 |
|----|--------|---|-----|---|-----------|
|    | 昭・平 年  |   | т п |   | □障害者の雇用   |
|    |        |   | 月   | Н | □消防団員の雇用  |
|    | 四, 亚   | 左 | н   |   | □障害者の雇用   |
|    | и́ • 平 | 千 | 月   | Р | □消防団員の雇用  |

※主観点項目に該当する者を記載すること。

(一つの主観点項目に該当する者を複数人雇用している場合はいずれか1名を記載すること。

### 建設工事入札参加資格更新手続き 電子申請マニュアル

| い下を必ず最後まで読んで入力を始めてください                                                                                                    |
|----------------------------------------------------------------------------------------------------|
| $(1) \mathbf{y} \mathbf{z} \mathbf{z} \mathbf{y} \mathbf{z} \mathbf{z} \mathbf{z} \mathbf{z} \mathbf{z} \mathbf{z} \mathbf{z} z$ |
|                                                                                                    |
|                                                                                                    |
| <br>① パスワード設定済みの方(P2~)                                                                                                    |
| 入札参加資格登録・更新(前回申請)時に、パスワードを設定された方(① <u>平成31年1月申</u>                                                                               |
| <u>請者(定期申請者)または②令和 2 年 12 月までに更新手続をされた方が該当</u> )は、ID と当                                                                          |
| 該パスワードを利用してログインしてください。                                                                                                    |
| パスワードを失念された方は、(A)パスワード再登録(P3~)を行って下さい。                                                                                           |
| ② パスワード未設定の方(P4~)                                                                                                    |
| 入札参加資格登録申請(前回申請)時に、パスワードを設定せずに申請された方(令和2年4                                                                                       |
| 月以降の入札参加資格登録申請者(随時申請者))は、まず(B)パスワード変更(P4~)を                                                                                      |
| お願いします。その後ログインをお願いします。                                                                                                    |
| (<br>2) 雷子由請(P5~)                                                                                                    |
| 以下の項目の入力を行います。                                                                                                    |
| ・ 「基本項目」のうち、本社情報を除く、■申請筒所、■申請筒所の所在地、■支社(委任先)                                                                                     |
| ・「経審・業種・主観点」の全項目(入札参加希望業種・順位、経営規模等評価結果の総合評定                                                                                      |
| 値、主観点(市内業者のみ)、「必要書類」の申請担当者など)                                                                                                    |
| ※ システムへのログイン時に表示される情報は、本社情報(商号、住所、本社連絡先)のみで、                                                                                     |
| その他は空欄となっています。                                                                                                    |
| ※ 本社情報が現在の情報と異なる場合、または、基本項目ページの各項目が現在の届け出内容                                                                                      |
| から変更となっている場合は本手続きとは別に変更届をご提出ください。                                                                                                |

http://www.city.kurume.fukuoka.jp/1090sangyou/2010nyuusatsu/3020k-sank a/naiyohenkou-koji.html

(3)登録申請(前回申請)データの引用(P10~)

(2)の電子申請にあたって、(本社情報以外の)入札参加登録申請時の入力情報を引用したうえ で、修正入力することも可能です。その場合、事前に以下の方法で前回申請したデータを作業さ れる PC デスクトップ上にダウンロードして下さい。

なお、データの引用が可能なのは、前回「ID」「パスワード」を入力して定期申請又は更新手続 きをした方、もしくは前回申請後の申請到達通知(メール)の到達番号を記録されている方のい ずれかとなります。

# (1)システム・ログイン

① パスワード設定済みの方

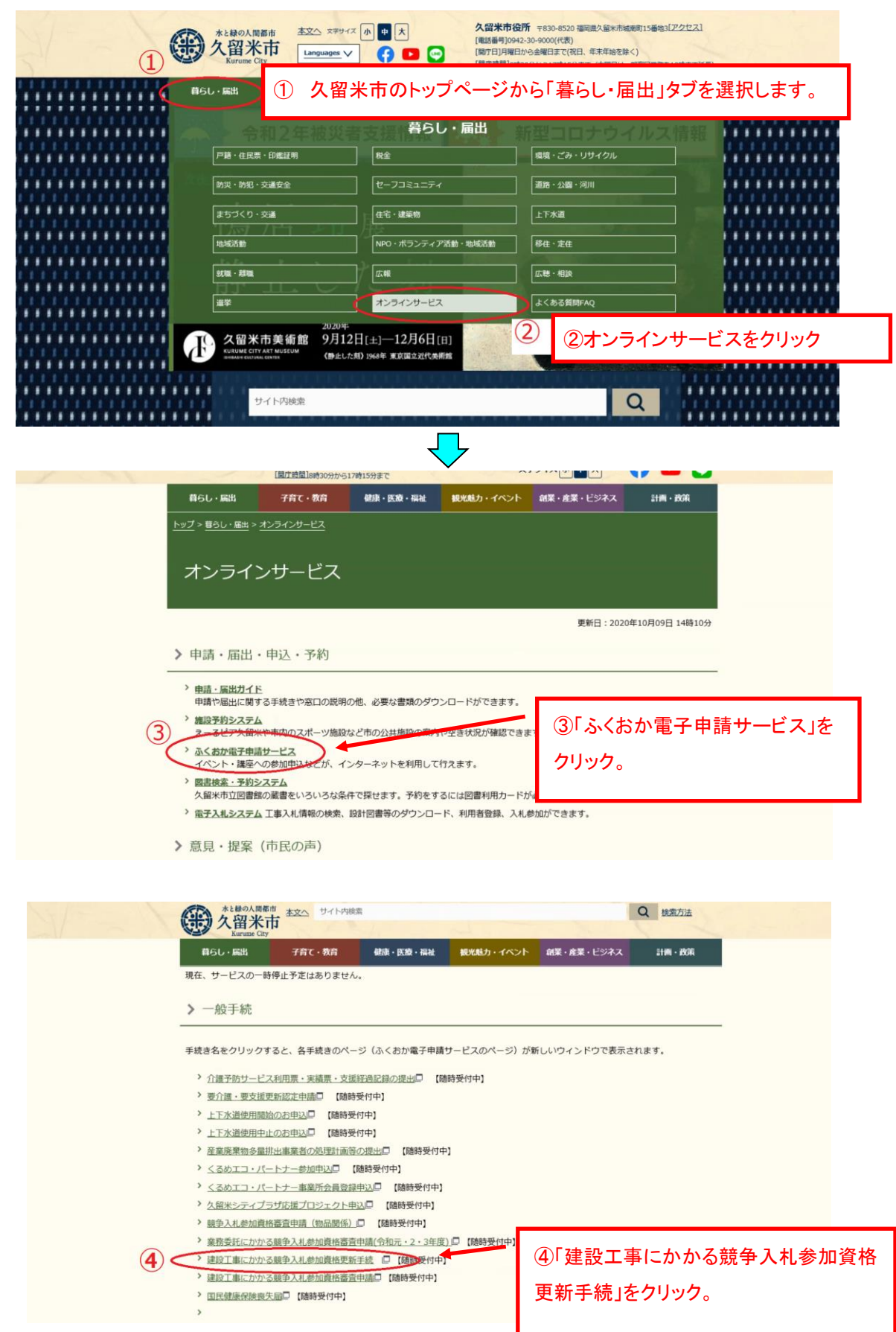

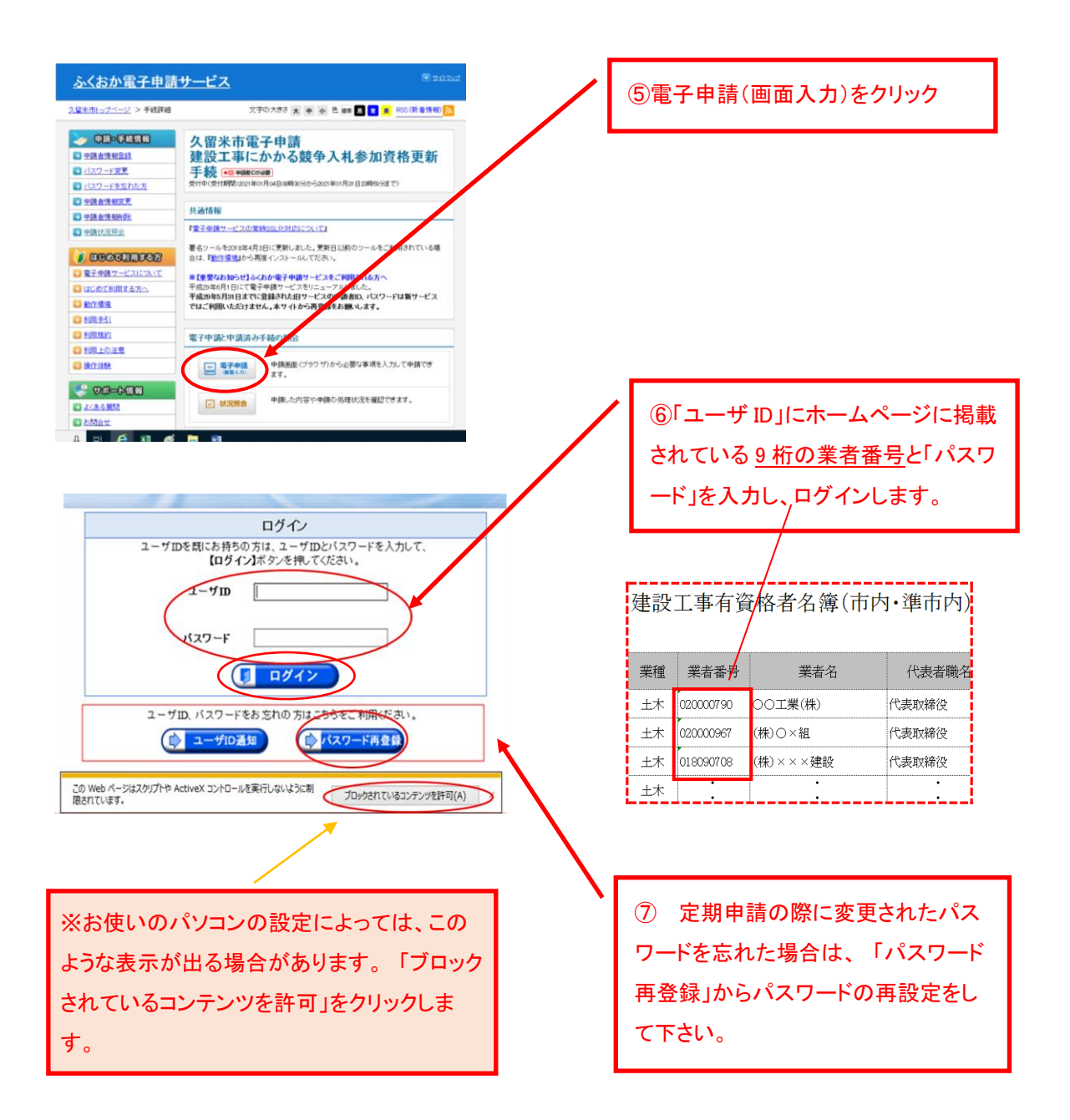

# (A)パスワード再登録

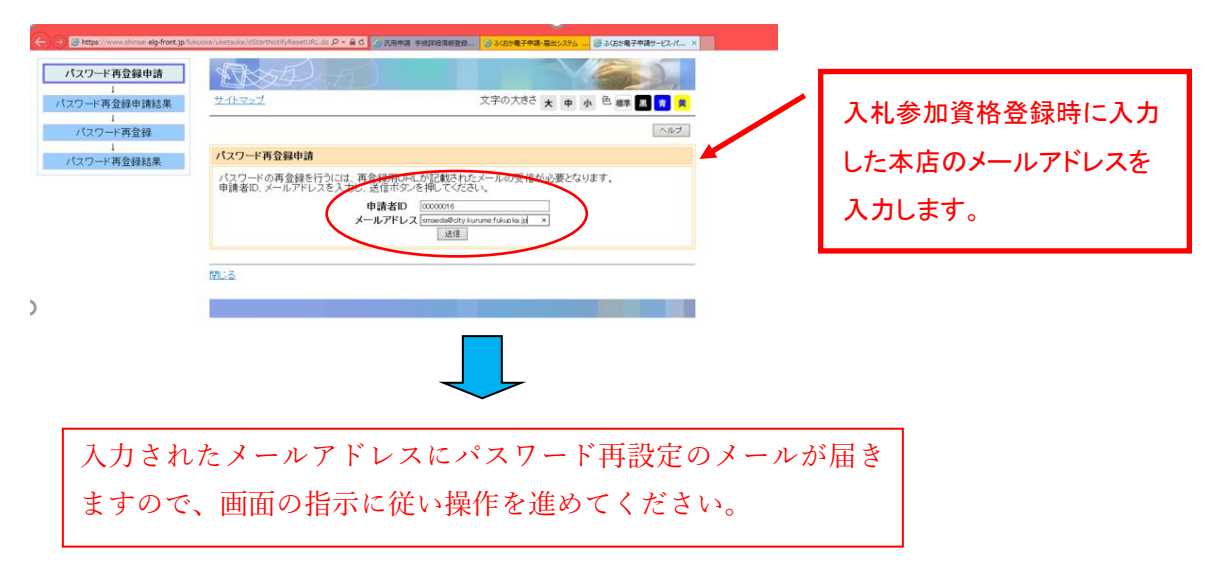

# ② パスワード未設定の方

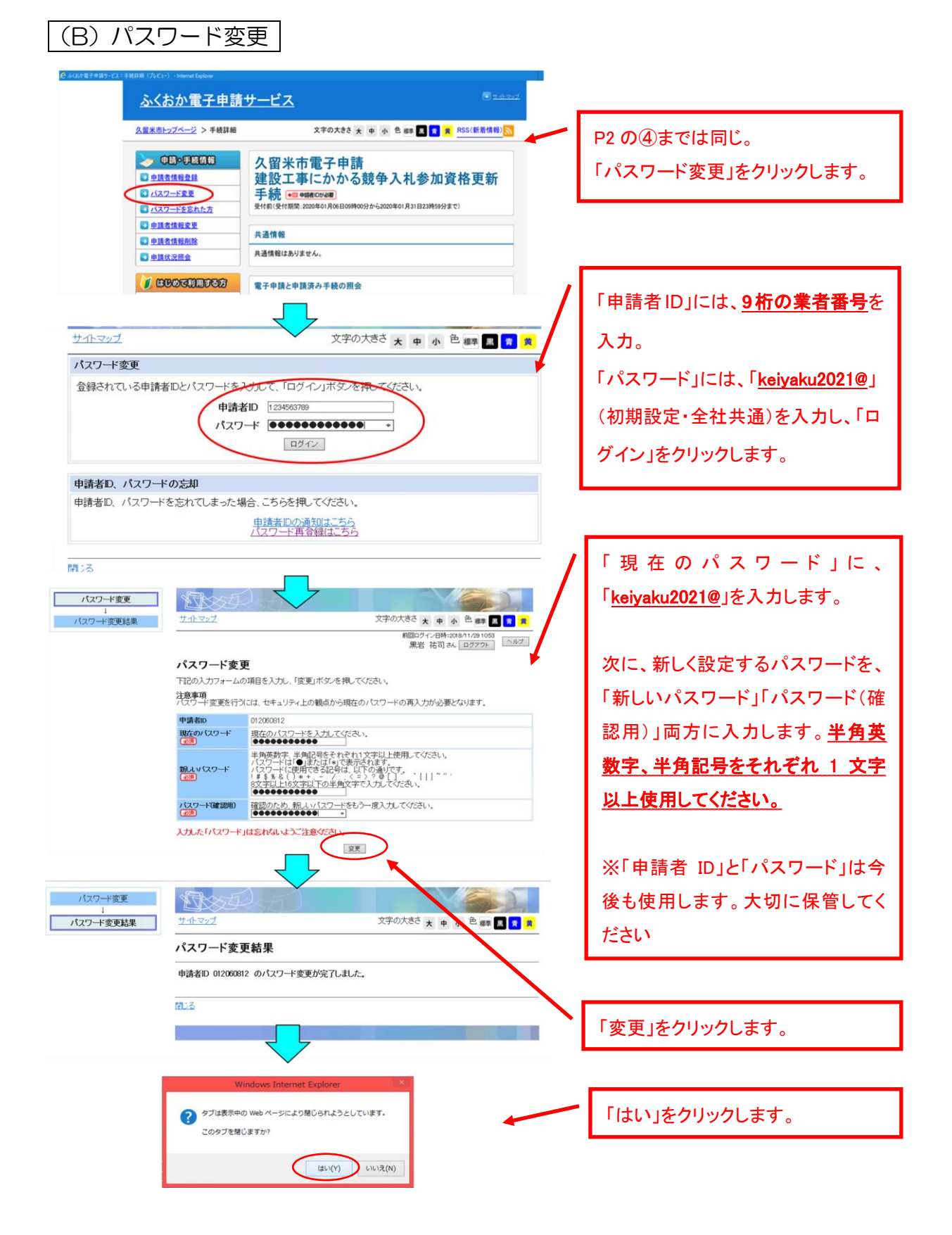

# (2)電子申請

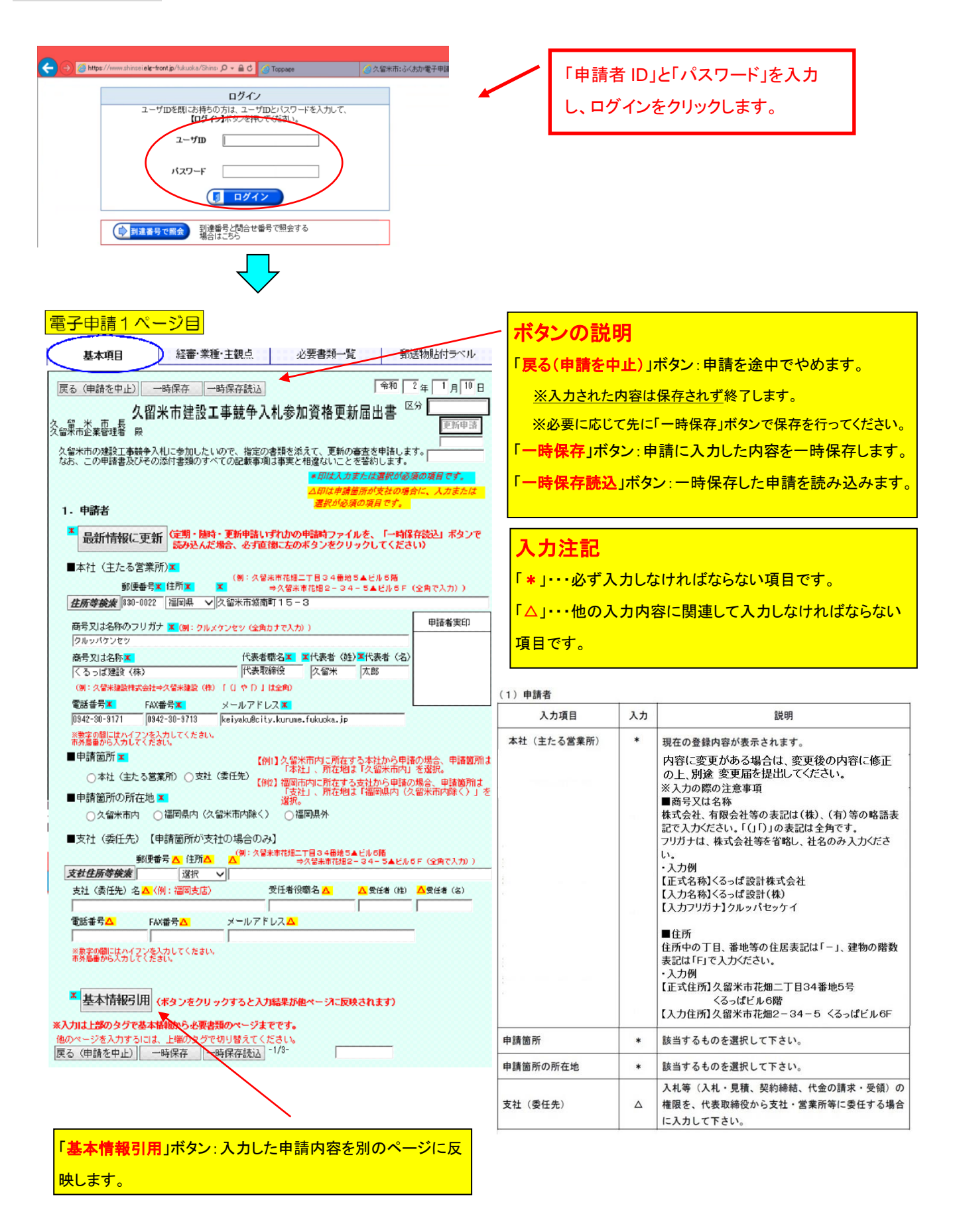

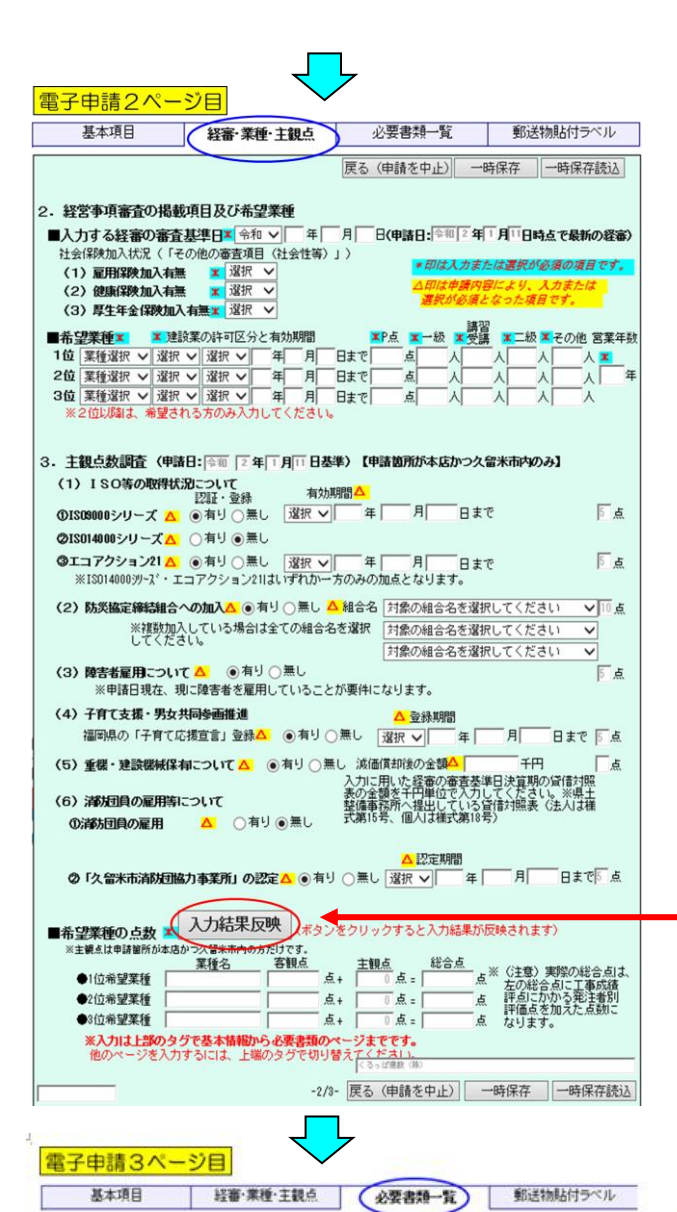

●印がある書類は別送(郵送)が必要です。書類の詳細は申請要領に記載しています。

入力に用いた経営規模等評価結果通知書・総合評点通知書写し

□ 健康保険及び厚生年金保険に加入していることを証する書類の写し

■この申請に関する連絡担当者(行政書士の方が代理申請する場合は事務所情報)

※入力はこのページで終了です。他のページを入力するには、上端のタグで切り替えてください。

※数字の間にはハイフンを入力してください。市外局番から入力してください。

※入力が全て完了したら「申請へ進む」ボタンをクリックしてください。

申請へ進むか

FAX番号

■提出前に封入遅れがないかチェックを入れてください。
 ◎ 所定の印鑑を捺印(1/3)した申請書(1/3~2/3ページ)
 ◎ 必要な書類一覧(3/3ページ・このページ)

□ ISO9000シリーズの登録証等の写し

□ ISO14000シリーズの登録証等の写し

エコアクション21の登録証等の写し

■必要な書類一覧

6

÷.

氏名 電話番号 度る(申請を中止) 一時保存 一時保存読込

画面下編の+は入力必須項目です。

|更る(申請を中止)| 一時保存(|一時保存読込|

| 入力項目                              | 入力                      | 認見明                                                                                                    |  |
|-----------------------------------|-------------------------|----------------------------------------------------------------------------------------------------|--|
| 経審の審査基準日                          | ٠                       | 経審の結果通知書に記載された審査基準日を入力して下<br>さい。                                                                                         |  |
| 社会保険加入状況<br>「その他の審査項目(社会<br>性等)」  | •                       | 経審の「その他の審査項目(社会性等)」の欄に記載され<br>た内容を選択して下さい。<br>「無」の場合で、現在は保険に加入している方は加入済み<br>にチェックし、別途加入証明書等の提出が必要です。詳細<br>は申請要領を確認して下さい。 |  |
| 希望業種                              |                         | 入札参加を希望する業種を1~3位まで入力。<br>(1位は必須)して下さい。                                                                                   |  |
| 建設業の許可区分と有効<br>期間                 |                         | 希望する業種ごとに、建設業許可の区分(特定・一般)と<br>有効期限を入力して下さい。                                                                              |  |
| P 点、一級、講習受講、二<br>級、その他、営業年数       | •                       | 経審の結果通知書の内容を入力して下さい。                                                                                                    |  |
| <ol> <li>2)経営事項審査の掲載項目</li> </ol> | 及び希望                    | 2案種                                                                                                    |  |
| 入力項目                              | 入力                      | 說明                                                                                                    |  |
|                                   | 経審の結果通知書に記載された審査基準日を入力し |                                                                                                    |  |

| 経審の審査基準日                         | ٠ | 経審の結果通知書に記載された審査基準日を入力して下<br>さい。                                                                                         |
|----------------------------------|---|----------------------------------------------------------------------------------------------------|
| 社会保険加入状況<br>「その他の審査項目(社会<br>性等)」 | ٠ | 経審の「その他の審査項目(社会性等)」の欄に記載され<br>た内容を選択して下さい。<br>「備」の場合で、現在は保険に加入している方は加入済み<br>にチェックし、別途加入証明書等の提出が必要です。詳細<br>は申請要領を確認して下さい。 |
| 希望業種                             | * | 入札参加を希望する業種を1~3位まで入力。<br>(1位は必須)して下さい。                                                                                   |
| 建設業の許可区分と有効<br>期間                | ٠ | 希望する業種ごとに、建設業許可の区分(特定・一般)と<br>有効期限を入力して下さい。                                                                              |
| P 点、一級、講習受講、二<br>級、その他、営業年数      | • | 経審の結果通知審の内容を入力して下さい。                                                                                                    |

# 「入力結果反映」ボタン

(2)経営事項審査の掲載項目及び希望業種

このページで入力した内容を一旦チェックします。

#### この申請に関する連絡担当者

| 入力項目          | 入力 | 説明                       |
|---------------|----|--------------------------|
|               |    | この申請について、契約課からの問い合わせ等に回答 |
| <b>演然扫光</b> 来 |    | できる担当者の連絡先を入力して下さい。      |
| 建船担当名         | *  | 行政書士の方が代理で申請を行う場合には、事務所名 |
|               |    | とご担当者名、事務所連絡先を入力して下さい。   |

#### 「申請へ進む」ボタン

申請内容の自動チェックが行われます。入力もれや不整 合がある場合、修正をお願いするメッセージに沿って修正 を行い、再度「申請へ進む」ボタンをクリックしてください。

チェックが完了し、一時保存を行うようメッセージが表示さ れるので、<u>「一時保存」ボタンをクリックして申請内容をデ</u> <u>スクトップ等に保存してください。</u>後から保存場所を確認で きるよう、保存場所をメモしてください。

6

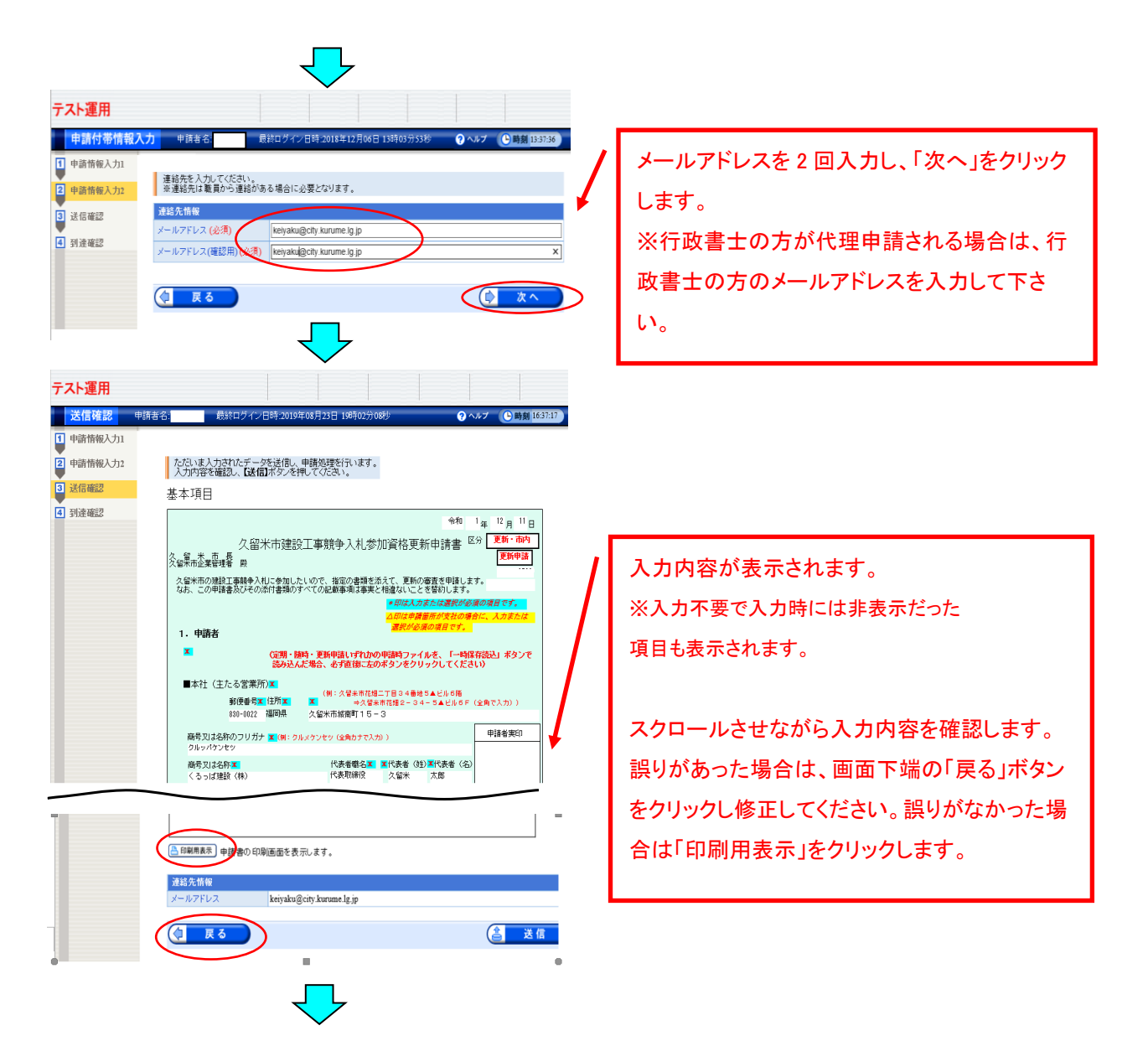

# 【注意】お使いのパソコンの設定によっては、次のメッセージが表示される場合があります。メッセージが表示されない場合は、そのまま【更新届出書の印刷】(P8~)に進んでください。

| *.shinsel.elg-front.jp からのがプァップがブロックされました。<br>-悪のみ件可(A)                                                                                                    | 20094/h08753a2(0) • × | 「 <u>一度のみ許可</u> 」をクリックしてください。                                                                                                    |
|----------------------------------------------------------------------------------------------------|-----------------------|----------------------------------------------------------------------------------------------------|
| Windows Internet Explorer         ×           このページを再表示するには、以前送信した情報を再送信する必要があります。         のかを購入しようとしていた場合は、取引の重複を避けるため「キャンセル」を<br>かいかりしてください。           その他の場合は、[再試行]をクリックして Web ページを再表示してください。           再試行(R)         キャンセル |                       | 「 <u>キャンセル</u> 」をクリックしてください。P8の印<br>刷用画面が表示されます。<br>※万一、誤って「再試行」をクリックした場合、申請<br>画面が閉じます。その場合、一時保存読込(P11)<br>で直前に保存された申請内容を読み込みます。 |

# 【更新届出書の印刷】

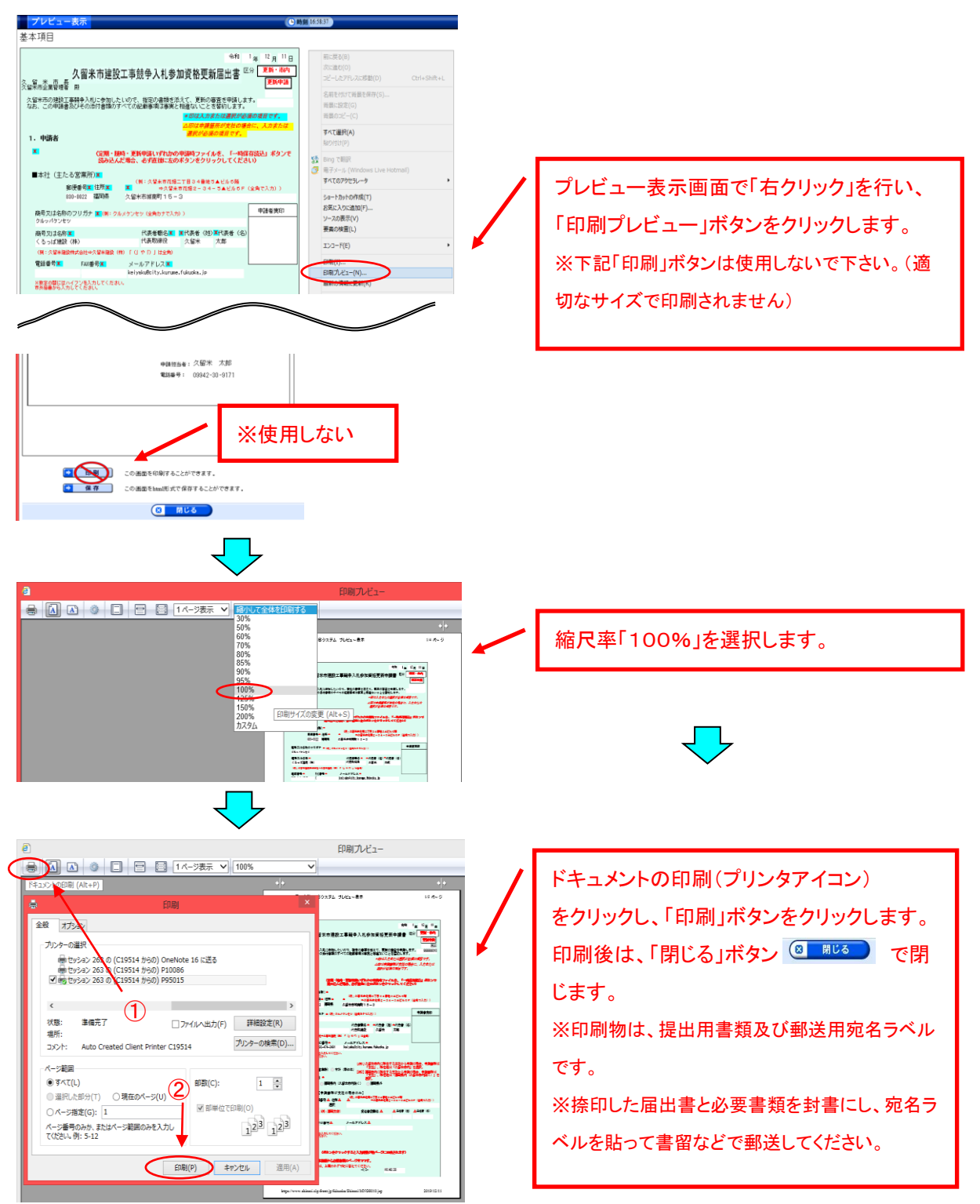

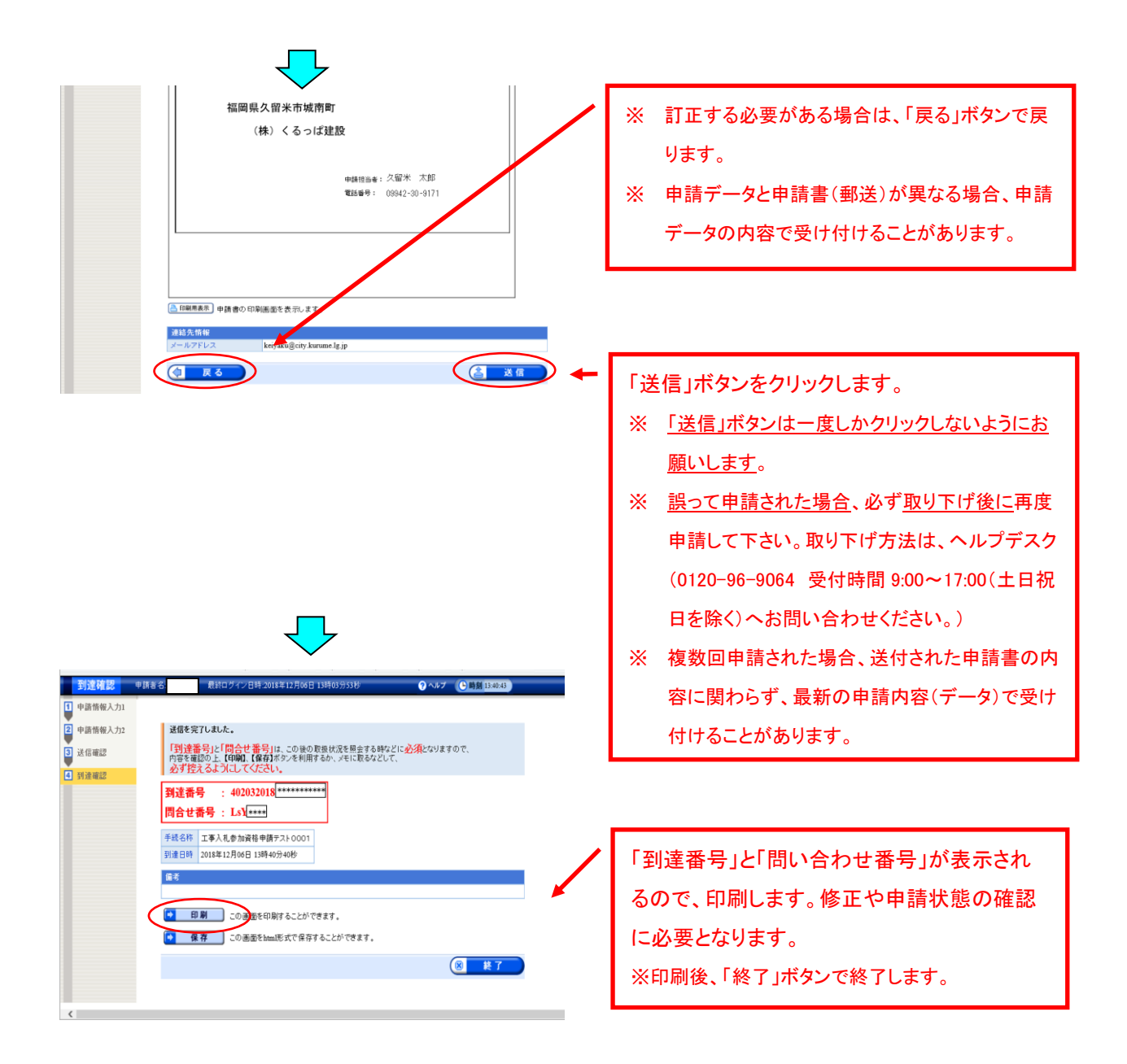

| From ふくおか                                       | 電子申請サービス 〈auto-fukuokashinsei@elg-front.jp〉 受信                                                                                                    | 旧時       | 2018/12/06<br>13:50:31 |                        |
|-------------------------------------------------|----------------------------------------------------------------------------------------------------|----------|------------------------|------------------------|
| To                                              |                                                                                                    |          |                        |                        |
| 件名 日請到3                                         | 達通知し、くおか電子申請サービスからのお知らせ                                                                                                    |          |                        |                        |
| 本文                                              |                                                                                                    | 一表示才ス    | ブションー 🛯                |                        |
| 下記の手続について                                       | 〔申請が契約課に到達しました。                                                                                                    |          |                        |                        |
| [手続名]:工事入出<br>[申請者名]:<br>[到達日時]:70183           | ▲加資格申請テスト0001                                                                                                    |          |                        | 0010/10/00             |
| [到達番号]: 40203                                   | From ふくおか電子申請サービス <auto-fukuokashinsei@elg-fr< td=""><td>ront.jp&gt;</td><td>受信日時</td><td>2018/12/06<br/>13:50:36</td></auto-fukuokashinsei@elg-fr<>              | ront.jp> | 受信日時                   | 2018/12/06<br>13:50:36 |
| 内容の確認は下記の                                       | To                                                                                                    |          |                        |                        |
| http://www.shinse                               | 件名 し受付結果通知」 ふ おか電子申請サービスからのお知らせ                                                                                                    | t        |                        |                        |
| 本由時のムでけ由語                                       | 本文                                                                                                    |          | 一表示才                   | ブションーし                 |
| 別送書類一覧で表示                                       | 下記の手続について自動受付が終了しました。                                                                                                    |          |                        |                        |
| 本申請に心当たり0<br>なお、本メールは自<br>このメールに返信1             | [手続巻]: 二世:14年金の資格申請テスト0001<br>(申請考名]:<br>(判選日時): 2015年12月06日 (3第50分)<br>(第二年時): 2015年12月06日 (3第50分)<br>(第二年時): 2015年12月06日 (3第50分)<br>(第二年時): 2015年12月06日 (3第50分) |          |                        |                        |
| 電子申請サービスへ<br>電話:0120-96-906<br>e-mail:help-fuku | L文ワロー著台」・スロネロ矢Fisk<br>内容の確認は下記のページからお願い致します。<br>http://www.shinsei.elg-front.jp/fukuoka/                                                                          |          |                        |                        |
| [受付時間]<br>電話:平日 9:00                            | 別送書類一覧に表示された一件書類の郵送を行ってください。<br>書面が郵送で到着した後に審査を行います。                                                                                                    |          |                        |                        |
| FAX、e-mail:24時<br>******************            | 審査の結果、申請内容の補正をお願いする場合があります。                                                                                                    |          |                        |                        |
|                                                 | 本申請に心当たりのない方は、ヘルプデスクまでご連絡ください。<br>なお、木メールは自動的にお送りしています。<br>このメールに返信頂いても、<br>お問合せには対応できませんのでご了承ください。                                                               |          |                        |                        |
|                                                 | ************************************                                                                                                    |          |                        |                        |
|                                                 | [受付時間]<br>電話:平日 9:00-17:00 (土、日、祝日、年末年始を除く)<br>FAX、e-mail:24時間<br>************************************                                                            |          |                        |                        |

数分後に「申請到達」と「自動受付」をお 知らせするメールが届きます。 ※メールが届かない場合は、メールアドレス を誤って入力した可能性がありますので、契 約課工事チーム(0942-30-9171)へお問い合 わせください。

| (3)登録申請(前回申請)データの引用                                                                                                    |                                                                                                    |
|----------------------------------------------------------------------------------------------------|----------------------------------------------------------------------------------------------------|
|                                                                                                    | / ※前回申請送信直前に一時保存したデ                                                                                                    |
|                                                                                                    | - タは審査の過程で変更になっている                                                                                                    |
|                                                                                                    |                                                                                                    |
|                                                                                                    | 场合かのるので、使用です、必ず下記                                                                                                    |
|                                                                                                    | の手順で最新のファイルを取得してくだ                                                                                                    |
| く国本市電子中語<br>2 単地な機能は<br>建設工事にかかる競争入札参加資格更新<br>手続き                                                                                                    | さい。                                                                                                    |
|                                                                                                    |                                                                                                    |
|                                                                                                    | ✔ 「申請状況照会」をクリックします。                                                                                                    |
| ● TRANSARR<br>● CBOCCIENTCO<br>電子申請法办手載の開会                                                                                                    |                                                                                                    |
| 夏子申請サービスについて           はにのて利用する方へ                                                                                                    |                                                                                                    |
| ます。               ます。                                                                                                    |                                                                                                    |
|                                                                                                    |                                                                                                    |
|                                                                                                    |                                                                                                    |
| G http://www.shinasiele-front.p/liduoks/navi/r. D = 量 C ② 気留米市:るくおが電子申請.                                                                                                    |                                                                                                    |
|                                                                                                    |                                                                                                    |
| <u>サイトマップ</u> 文字の大きさ 大 中 小 色 編準 風 常 其                                                                                                    |                                                                                                    |
|                                                                                                    |                                                                                                    |
| 刘溱来告诉斗爆北                                                                                                    |                                                                                                    |
| 到達番号形式選択                                                                                                    |                                                                                                    |
| <b>到達番号形式選択</b><br>申請した内容を参照する場合は、到達番号形式に応じて下記リンクをクリックしてください。                                                                                                    | 「到達番号の形式が(数字 19 桁)の場合」                                                                                                    |
| <b>到達番号形式選択</b><br>申請した内容を参照する場合は、到達番号形式に応じて下記リンクをクリックしてください。<br>到達番号の形式が 899 899 899 999 999 (数字+アンダーバー)の場合                                                                                                    | 「到達番号の形式が(数字 19 桁)の場合」<br>をクリックします。                                                                                                    |
| 到達番号形式選択<br>申請した内容を参照する場合は、到達番号形式に応じて下記リンクをクリックしてください。<br>到達番号の形式が 999 999 999 999 (数字+アンダーバー)の場合           到達番号の形式が 999999999999999999999999999999999999                                                                                                    | 「到達番号の形式が(数字 19 桁)の場合」<br>をクリックします。                                                                                                    |
| <b>到達番号形式選択</b><br>申請した内容を参照する場合は、到達番号形式に応じて下記リンクをクリックしてください。<br>到達番号の形式が 899 999 999 999 999 (数字+アンダーバー)の場合<br>到達番号の形式が 999999999999999999999999999999999999                                                                                                    | 「到達番号の形式が(数字 19 桁)の場合」<br>をクリックします。                                                                                                    |
| <b>到達番号形式選択</b><br>申請した内容を参照する場合は、到達番号形式に応じて下記リンクをクリックしてください。<br>到達番号の形式が 999 999 999 999 (数字+アンダーバー)の場合<br>到達番号の形式が 999999999999999999999999999999999999                                                                                                    | 「到達番号の形式が(数字 19 桁)の場合」<br>をクリックします。                                                                                                    |
| <b>到達番号形式選択</b> 申請した内容を参照する場合は、到達番号形式に応じて下記リンクをクリックしてください。   · 到達番号の形式が 999 999 999 999 999 (数字+アンダーバー)の場合   · 到達番号の形式が 999999999999999999999999 (数字19桁)の場合                                                                                                    | 「到達番号の形式が(数字 19 桁)の場合」<br>をクリックします。                                                                                                    |
| <ul> <li> <b>到達番号形式選択</b> <ul> <li>             申請した内容を参照する場合は、到達番号形式に応じて下記リンクをクリックしてください。             ・・・・・・・・・・・・・・・・・・・・・・・・・</li></ul></li></ul>                                                                                                    | 「到達番号の形式が(数字 19 桁)の場合」<br>をクリックします。                                                                                                    |
| <ul> <li> <b>到達番号形式選択</b> <ul> <li>             ・             ・</li></ul></li></ul>                                                                                                    | 「到達番号の形式が(数字 19 桁)の場合」<br>をクリックします。<br>ア)入札参加申請時に、パスワードを設                                                                                                    |
| <ul> <li> <b>到達番号形式選択</b> <ul> <li>申請した内容を参照する場合は、到達番号形式に応じて下記リングをクリックしてください。</li> <li>● 到達番号の形式が1999 999 999 999 999 999 999 999 999 99</li></ul></li></ul>                                                                                                    | 「到達番号の形式が(数字 19 桁)の場合」<br>をクリックします。<br>ア)入札参加申請時に、パスワードを設<br>定された方は、「ID」「パスワード」でロ                                                                                               |
| りまたが、またしたのである場合は、到達番号形式に応じて下記リンクをクリックしてください、 の は番号の形式が、999 999 999 999 999 999 999 999 999 99                                                                                                    | 「到達番号の形式が(数字 19 桁)の場合」<br>をクリックします。<br>ア)入札参加申請時に、パスワードを設<br>定された方は、「ID」「パスワード」でロ                                                                                               |
| J達番号形式選択         申請した内容を参照する場合は、到達番号形式に応じて下記リングをクリックしてください。         J達番号の形式が 999 999 999 999 999 999 999 999 999 9                                                                                                    | 「到達番号の形式が(数字 19 桁)の場合」<br>をクリックします。<br>ア)入札参加申請時に、パスワードを設<br>定された方は、「ID」「パスワード」でロ<br>グインします。                                                                                    |
| ・りまままの形式が 999 999 999 999 999 999 999 999 999 9                                                                                                    | 「到達番号の形式が(数字 19 桁)の場合」<br>をクリックします。<br>ア)入札参加申請時に、パスワードを設<br>定された方は、「ID」「パスワード」でロ<br>グインします。                                                                                    |
| ・り違番号の形式が 999 999 999 999 999 999 999 999 999 9                                                                                                    | 「到達番号の形式が(数字 19 桁)の場合」<br>をクリックします。<br>ア)入札参加申請時に、パスワードを設<br>定された方は、「ID」「パスワード」でロ<br>グインします。<br><b>又は</b>                                                                       |
| ・ ・・・・・・・・・・・・・・・・・・・・・・・・・・・                                                                                                    | 「到達番号の形式が(数字 19 桁)の場合」<br>をクリックします。<br>ア)入札参加申請時に、パスワードを設<br>定された方は、「ID」「パスワード」でロ<br>グインします。<br><b>又は</b><br>イ)前回申請後の申請到達通知(メール)                                                |
| ・ ・・・・・・・・・・・・・・・・・・・・・・・・・・・                                                                                                    | 「到達番号の形式が(数字 19 桁)の場合」<br>をクリックします。<br>ア)入札参加申請時に、パスワードを設<br>定された方は、「ID」「パスワード」でロ<br>グインします。<br><b>又は</b><br>(1)前回申請後の申請到達通知(メール)<br>を保存又は中容を記録されているまけ                          |
| <section-header>         JBABABNALARA         usetenestering of a far an all all all all all all all all all</section-header>                                                                                                    | 「到達番号の形式が(数字 19 桁)の場合」<br>をクリックします。<br>ア)入札参加申請時に、パスワードを設<br>定された方は、「ID」「パスワード」でロ<br>グインします。<br><b>又は</b><br>4)前回申請後の申請到達通知(メール)<br>を保存又は内容を記録されている方は、                          |
| James   The second second                      | 「到達番号の形式が(数字 19 桁)の場合」<br>をクリックします。<br>ア)入札参加申請時に、パスワードを設<br>定された方は、「ID」「パスワード」でロ<br>グインします。<br><b>又は</b><br>1)前回申請後の申請到達通知(メール)<br>を保存又は内容を記録されている方は、<br>「到達番号で照会」をクリックします。次に、 |
| Jaba Server and select a blade server and select a blade server a blade server and select a blade server a blade server and select a blade server a blade server and select a blade server and select a blade server a | 「到達番号の形式が(数字 19 桁)の場合」<br>をクリックします。<br>ア)入札参加申請時に、パスワードを設<br>定された方は、「ID」「パスワード」でロ<br>グインします。                                                                                    |
| Jaba Bask and a state and a state and a s  | 「到達番号の形式が(数字 19 桁)の場合」<br>をクリックします。<br>ア)入札参加申請時に、パスワードを設<br>定された方は、「D」「パスワード」でロ<br>グインします。                                                                                     |
| James and a state of the state of the state o | 「到達番号の形式が(数字 19 桁)の場合」<br>をクリックします。<br>ア)入札参加申請時に、パスワードを設<br>定された方は、「ID」「パスワード」でロ<br>グインします。                                                                                    |
| JEAREAPSEX         Plantenerse         Jeareapprexity in gene use uses (Byz + Tr. Vd - / K - 10 m/g/s)         Jeareapprexity in gene uses uses (Byz + Tr. Vd - / K - 10 m/g/s)         Jeareapprexity in gene uses uses (Byz + Tr. Vd - / K - 10 m/g/s)         Jeareapprexity in gene uses uses (Byz + Tr. Vd - / K - 10 m/g/s)         Image: State apprexity in gene uses (Byz + Tr. Vd - / K - 10 m/g/s)         Image: State apprexity in gene uses (Byz + Tr. Vd - / K - 10 m/g/s)         Image: State apprexity in gene uses (Byz + Tr. Vd - / K - 10 m/g/s)         Image: State apprexity in gene uses (Byz + Tr. Vd - / K - 10 m/g/s)         Image: State apprexity in gene uses (Byz + Tr. Vd - / K - 10 m/g/s)         Image: State apprexity in gene uses (Byz + Tr. Vd - / K - 10 m/g/s)         Image: State apprexity in gene uses (Byz + Tr. Vd - / K - 10 m/g/s)         Image: State apprexity in gene uses (Byz + Tr. Vd - / K - 10 m/g/s)         Image: State apprexity in gene uses (Byz + Tr. Vd - 10 m/g/s)         Image: State apprexity in gene uses (Byz + Tr. Vd - 10 m/g/s)         Image: State apprexity in gene uses (Byz + Tr. Vd - 10 m/g/s)         Image: State apprexity in gene uses (Byz + Tr. Vd - 10 m/g/s)         Image: State apprexity in gene uses (Byz + Tr. Vd - 10 m/g/s)         Image: State apprexity in gene uses (Byz + Tr. Vd - 10 m/g/s)         Image: State apprexity in gene uses (Byz + Tr. Vd - 10 m/g/s)         Image: State apprexity in gene uses (By                                                                                                    | 「到達番号の形式が(数字 19 桁)の場合」<br>をクリックします。<br>ア)入札参加申請時に、パスワードを設<br>定された方は、「ID」「パスワード」でロ<br>グインします。                                                                                    |

|                        | · 検索条件を入力し、【 税数                                                                                                    | ボタンを押してくたさい。                                                                                                    |          |                           |
|------------------------|----------------------------------------------------------------------------------------------------|----------------------------------------------------------------------------------------------------|----------|---------------------------|
|                        | 別達勝号<br>利達毎号                                                                                                    |                                                                                                    |          |                           |
|                        | 取很优况                                                                                                    |                                                                                                    | /        |                           |
|                        | MITUR                                                                                                    | v                                                                                                    | - /      | 計細をクリック                   |
|                        | 手続名林                                                                                                    | 手統選択                                                                                                    |          |                           |
|                        | 安任状堂辞書号                                                                                                    |                                                                                                    |          | ※10 ページで(ア)ID とパスワードを人力して |
|                        | 観大検索件数                                                                                                    | ~                                                                                                    | · /      |                           |
|                        | Nash cateriye cat                                                                                                    | 検 素 クリア                                                                                                    |          | ログインした場合のみ表示されます。         |
|                        |                                                                                                    |                                                                                                    |          |                           |
|                        | 1件の申請が該当していま                                                                                                    | す。<br>オネロナ 「創業的ポタックを用いてください。                                                                                                    |          | ※由請が複数あろ提合 到達日時が 2020 在   |
|                        | ( 全規択 ) ○ 全新職 )                                                                                                    | 1                                                                                                    |          | 太平明》"陵奴的心物口、到建口时为"2020 平  |
|                        | NER NER                                                                                                    | ● 新聞名林 ● 新聞日時 図版状況 MH1152 日後名林 - 田田                                                                                                    |          | 中の+のた 翌日 ナノださい            |
|                        | 1/10/00/00                                                                                                    | 工事入礼参加或格中請于了 2021年01日05日                                                                                                    |          | 中のものを迭折してくたさい。            |
|                        | 40203202101050000                                                                                                    | 22 12時17分01秒 業数中 久留米市 (* 戸里)                                                                                                    |          |                           |
|                        | 一括取得 一張現した                                                                                                    | 手続の通知書一式を取得することができます。                                                                                                    |          |                           |
|                        |                                                                                                    |                                                                                                    |          |                           |
|                        |                                                                                                    |                                                                                                    |          |                           |
|                        |                                                                                                    |                                                                                                    |          |                           |
|                        |                                                                                                    | $\overline{\langle}$                                                                                                    |          |                           |
|                        |                                                                                                    | $\checkmark$                                                                                                    |          |                           |
| -                      |                                                                                                    |                                                                                                    |          |                           |
| 🔶 🧿 🗃 https://www.s    | hinseiele-front jo/huliuska/Sh                                                                                                    | mx A × 島 C (g Toppage のの)のないないで、 (g 久留米市に3人的が電子中国。 (g 3人的か雪                                                                                                    | 11年1月    |                           |
|                        |                                                                                                    |                                                                                                    |          |                           |
|                        |                                                                                                    |                                                                                                    |          |                           |
|                        | 4 M + M(250) 207                                                                                                    |                                                                                                    | -        |                           |
|                        | 2500 📫                                                                                                    | (生行)同18 時 審査開始 時 審査終了 時 手続終了                                                                                                    |          |                           |
|                        |                                                                                                    |                                                                                                    |          |                           |
|                        |                                                                                                    | 手約1211-0要素121年144                                                                                                    | -        |                           |
|                        | 手款科情報                                                                                                    | A A                                                                                                    |          |                           |
|                        |                                                                                                    | ·                                                                                                    |          |                           |
|                        | and the second second s | 離貨からの新規連結はありません。                                                                                                    |          |                           |
|                        | 1870                                                                                                    |                                                                                                    |          |                           |
|                        | i -                                                                                                    | And a second second secon |          |                           |
|                        |                                                                                                    |                                                                                                    |          | / 「由詩書新一覧」たんしいんします        |
|                        |                                                                                                    | $\sim$                                                                                                    |          | 「甲胡香枳」見」をリリリリしより。         |
|                        | 申請書類一覧                                                                                                    | 申請書の内容を確認することができます。                                                                                                    | ]) 📕     |                           |
|                        |                                                                                                    |                                                                                                    |          |                           |
|                        |                                                                                                    | _                                                                                                    |          |                           |
|                        |                                                                                                    |                                                                                                    |          |                           |
|                        |                                                                                                    |                                                                                                    |          |                           |
|                        |                                                                                                    |                                                                                                    |          |                           |
|                        |                                                                                                    |                                                                                                    |          |                           |
| Https://www.shinserele | r-front.jp/fukuoka/Shins (2 × 🗎 0                                                                                                    | ▲ Toppage 通久留米市に引くおか電子申請」 会らくおか電子申請サービス:キー 会らくおか電子申請サービス:キー                                                                                                    | (子甲碼-屬)  |                           |
|                        |                                                                                                    | K<br>N 7                                                                                                    |          |                           |
| 申請書類一覧                 |                                                                                                    | ⑦ ヘルプ (○騎翼 10:43:12)                                                                                                    |          |                           |
|                        |                                                                                                    |                                                                                                    |          |                           |
|                        | 曝出した書類の最新状態の一個                                                                                                    | LC4.                                                                                                    | _        |                           |
|                        | 提出した書類を取得する場合は                                                                                                    | 各書類の「取得」ボタンを押してください。                                                                                                    |          | 「「取得」をクリックします。            |
|                        | 4月1日初一日<br>【別】 - 書類名                                                                                                    | ファイル名 到達日時 受取日料 取得 表示                                                                                                    |          |                           |
|                        | 請書 <sub>出版</sub> <sup>定期建時申請并</sup>                                                                                                    | : 40203 _1. 2019年09月01日 (書取用) (書取用)                                                                                                    |          |                           |
|                        | Prome.                                                                                                    |                                                                                                    |          |                           |
|                        | 結先情報<br>と人名または同体名                                                                                                    |                                                                                                    |          |                           |
| 6                      | 版·部署名 代表                                                                                                    | Ł                                                                                                    |          |                           |
| 5                      | に名または代表者名<br>NFRAB                                                                                                    |                                                                                                    |          |                           |
|                        | ールアドレス                                                                                                    |                                                                                                    |          |                           |
|                        | 以悉号情報                                                                                                    |                                                                                                    | _        | 「保友」をクロック」て、vml ファイルをデスク。 |
| 4                      | 人番号                                                                                                    |                                                                                                    |          | 「「「「丁」でノリノノレビ、ハロノノイノレでノスク |
|                        |                                                                                                    |                                                                                                    |          | トップ生に保方します                |
| G                      |                                                                                                    |                                                                                                    | <b>F</b> | ドリノずに体行しまり。               |
| _                      |                                                                                                    |                                                                                                    |          |                           |
| shins                  | ei.elg-front.jp #6 40203                                                                                                    | _1.xml (110 KB) を保存しますか? 保存(S) キャンセル(C                                                                                                    | c) ×     |                           |
|                        |                                                                                                    |                                                                                                    |          |                           |
|                        |                                                                                                    |                                                                                                    |          |                           |

# 【一時保存読込】

保存した xml ファイルを電子申請システムに読み込みます。再度ログイン(5ページ参照)し、 以下の手順に進んでください。

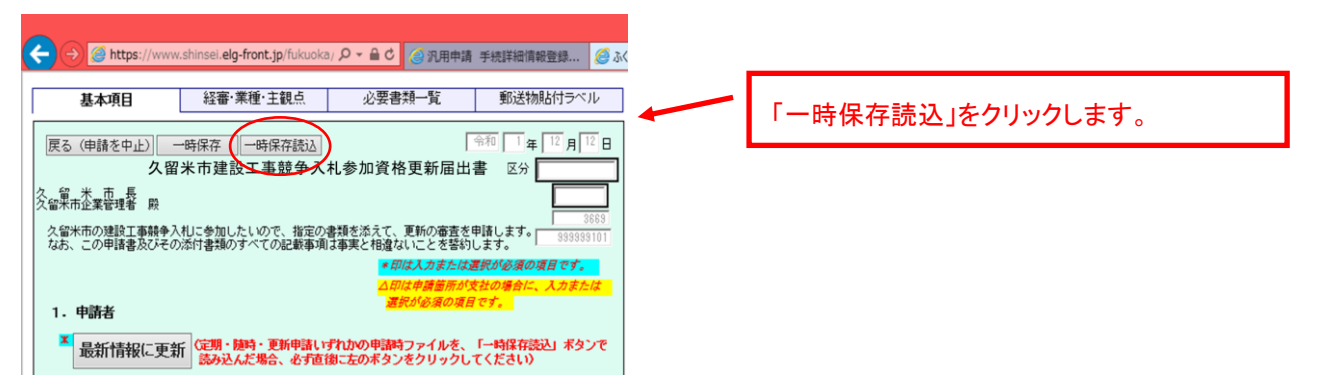

| $\checkmark$                                                                                                    |                                                                        |
|----------------------------------------------------------------------------------------------------|------------------------------------------------------------------------|
| ・             ・                                                                                                    |                                                                        |
| 様定された20点が中接着人力画面に反映されます。<br>設立対象のXALを指定し次へ込木タンを押してくたさい。<br>キャンセルする場合は(戻る)ボタンを押してくたさい。<br>XALを指定する ■ ■ ■ ■                                                                                                    | 「参照」をクリックします。                                                          |
|                                                                                                    |                                                                        |
|                                                                                                    | 保存した xml ファイルをクリックします。                                                 |
| ★ 内知に入り<br>● 方スパップ<br>型 最近表示した場所<br>■ た<br>■ オッパフーク<br>● た<br>● オッパフーク<br>● 数<br>● オッパフーク<br>● 数<br>● オッパフーク<br>● 数<br>● オッパフーク<br>● 数<br>● オッパフーク<br>● 数<br>● オッパフーク<br>● 数<br>● オッパフーク<br>● 数<br>● オッパフーク<br>● 数<br>● オッパフーク<br>● 数<br>● オッパフーク<br>● 数<br>● オッパフーク<br>● 数<br>● オッパフーク            | 「開く」の後、「次へ」をクリックします。                                                   |
| く<br>ファイル名(t): shinaesho.xml<br>() () まサンセル<br>() () () () () () () () () () () () () (                                                                                                    |                                                                        |
| <ul> <li></li></ul>                                                                                                    |                                                                        |
| 基本項目         経審・業種・主観点         必要書類一覧         郵送物貼付ラベル           反         (申請を中止)         一時保存         一時保存         「         「         12         月         12           人留米市建設工事競争入札参加資格更新届出書         区分 </th <td>「最新情報に更新」をクリックします。<br/>※ 「本社情報(商号、住所、本社連絡先)」を、登<br/>録申請後に変更された場合、この操作を行う</td> | 「最新情報に更新」をクリックします。<br>※ 「本社情報(商号、住所、本社連絡先)」を、登<br>録申請後に変更された場合、この操作を行う |
| なお、この申請書広びその添付書類のすべての記載事項は事実と相違ないことを誓約します。<br><i>● 即は入力法た体道質が感覚の原理です。</i><br><i>ムロに申請書所が支払の最合に、入力または<br/>道質が必須の項目です。</i><br>最折情報に更新<br>に対・類時・更新申請いずれかの申請時ファイルを、「一時保存読込」ボタンで<br>がみ込んだ場合、必ず直録になのボタンをクリックしてください)                                                                                      | ことで、変更後の内容が反映されます。<br>※ 本社情報以外の変更届は反映されないので<br>必要に応じて修正してください。         |